# ネット予約システム 操作画面

#### 利用予約状況確認

※「利用予約状況確認」は団体登録をしていない方でもご覧頂けます。

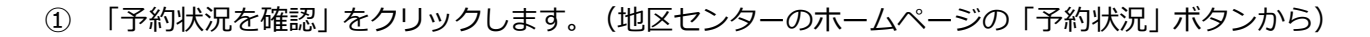

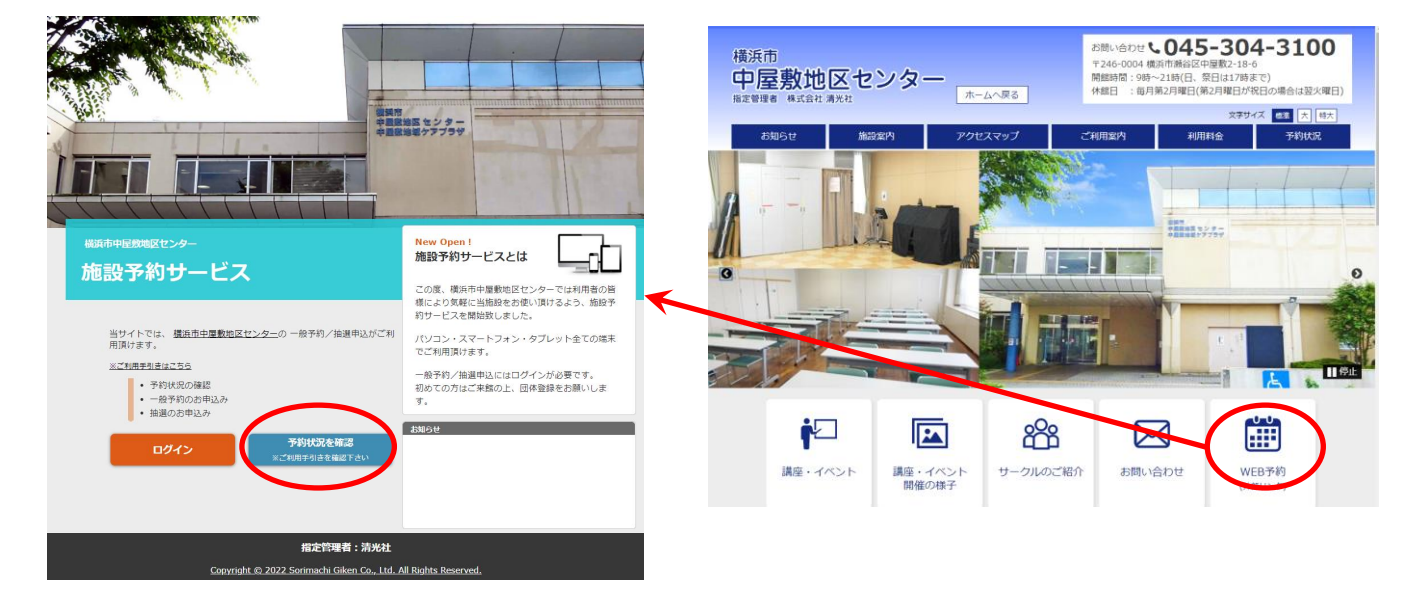

② 確認したい日付を「利用日」または「→」で選択します。

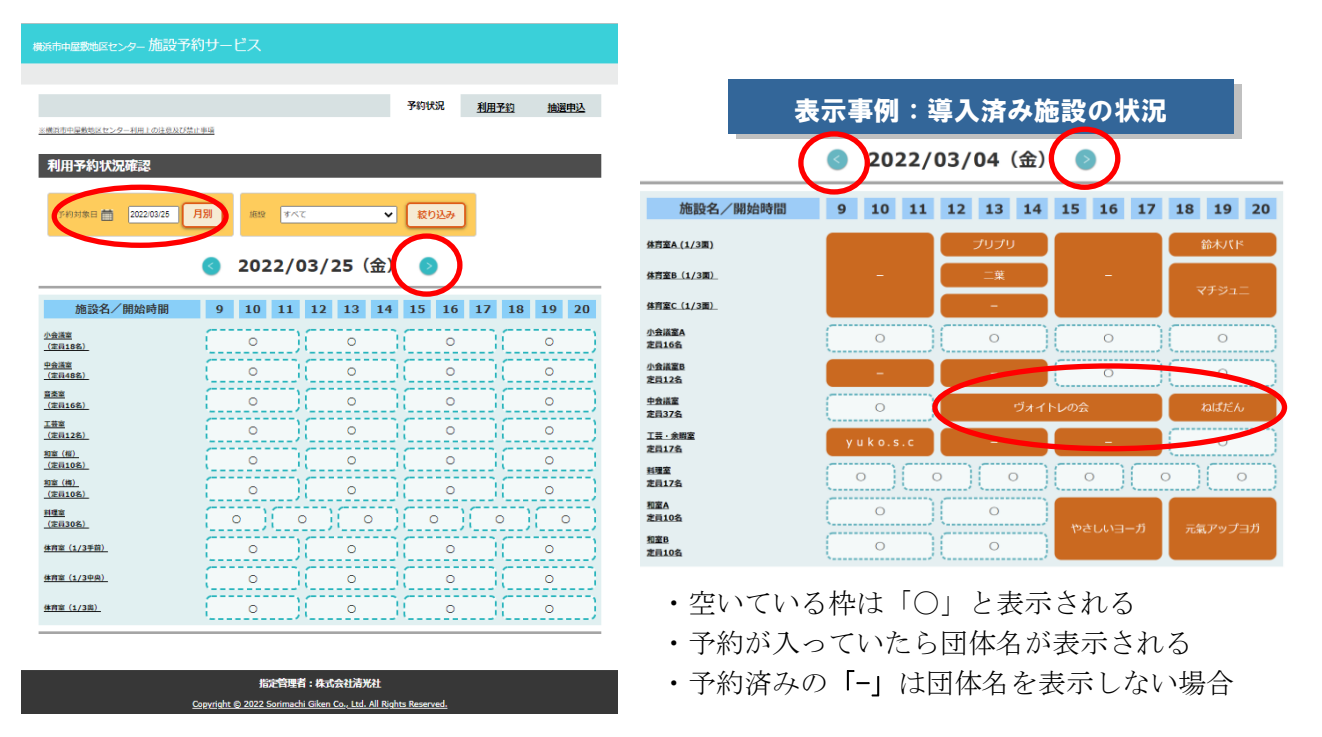

#### 抽選申込/利用予約

※「抽選申込」「利用予約」を行うには団体登録が必要となります。

#### ①「ログイン」をクリックします。

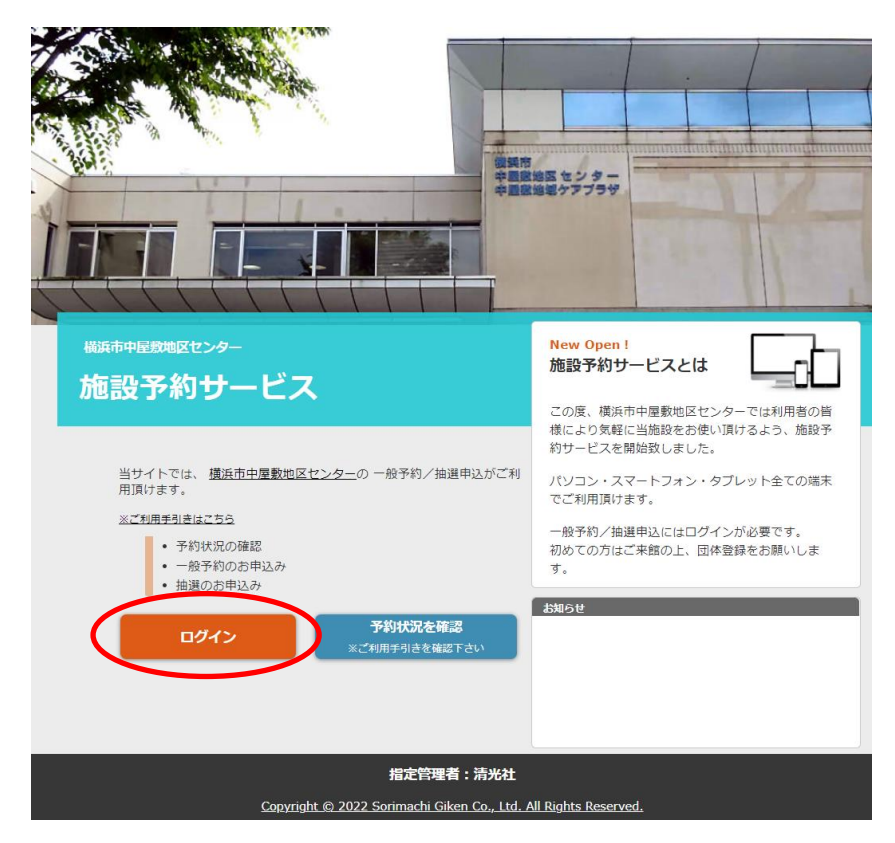

## ②登録番号と認証コードを入力し、「ログイン」をクリックします。

| 横浜市中屋敷地区センター施設予約サービス                                                                                    |                                                         |
|----------------------------------------------------------------------------------------------------|---------------------------------------------------------|
| ログイン                                                                                                    |                                                         |
| 登録番号とパスワードを入力してログインしてください。<br>登録番号<br>パスワード<br>2010-ドキギラトのないでした。<br>安録番号を忘れた方は、施設へお問い合わせ下さい。<br>民る ログイン | ※初めてご利用の方へ<br><u>ご利用手引き</u> を確認の上、<br>一般申込/抽選申込を行って下さい。 |
| 指定管理者:株式会社清光社<br>Copyright © 2022.Sorimachi Giken Co., Ltd. All Right                                   | s Reserved.                                             |

「利用予約」または「抽選申込」をクリックします。

| 横浜市中屋敷地区センター 施設予約       | 約サ-       | -ビス      |     |           |          |          |           |                |          |             |          |       |   |  |
|-------------------------|-----------|----------|-----|-----------|----------|----------|-----------|----------------|----------|-------------|----------|-------|---|--|
|                         |           |          |     |           |          |          |           |                | 中屋形      | 0.4.2.<     | 6ぶ根[     | コグアウト |   |  |
|                         |           |          |     |           |          |          |           |                |          | *           | NHEES -  | 717EA |   |  |
|                         |           |          |     |           |          |          | 予約1       | <del>tir</del> | 利用       | 予約          | 抽過       | 申込    | ) |  |
| ※構造市中原教業区センター利用上の計算及び算出 | 48.70     |          |     |           |          |          |           |                |          |             |          |       |   |  |
| 利用予約                    |           |          |     |           |          |          |           |                |          |             |          |       |   |  |
| 予約対象日 🎒 2022/03/25      | tisili)   | इं८२     |     |           | ~        | 酸り込      | э         |                |          |             |          |       |   |  |
| 3 2022/03/25 (金)        |           |          |     |           |          |          |           |                |          |             |          |       |   |  |
| 施設名/開始時間                | 9         | 10       | 11  | 12        | 13       | 14       | 15        | 16             | 17       | 18          | 19       | 20    |   |  |
| <u>小会講座</u><br>(定員18名)  |           | <u>0</u> |     |           | <u>0</u> |          | Œ         | ≗              | )        |             | <u>0</u> |       |   |  |
| <u>中会講習</u><br>(定員48名)  |           | <u>0</u> |     |           | ₽        |          |           | <u>0</u>       |          |             | <u>0</u> |       |   |  |
| 音奏室<br>(定員16名)          |           | <u>0</u> |     |           | ₽        |          |           | <u>0</u>       | )        |             | <u>0</u> |       |   |  |
| 工芸室<br>(定員12名)          |           | <u>0</u> |     |           | <u>0</u> |          |           | <u>0</u>       | )        |             | <u>0</u> |       |   |  |
| <u>和室(相)</u><br>(定員10名) | $\square$ | <u>0</u> |     |           | <u>0</u> | )        | $\square$ | <u>0</u>       |          |             | <u>0</u> |       |   |  |
| <u>和泰(稀)</u><br>(立員10名) | <u>0</u>  |          |     | <u>0</u>  |          |          | <u>0</u>  |                |          | <u>o</u>    |          |       |   |  |
| <u>料理車</u><br>(定員30名)   | 2         | 2)       | 2   | 2         |          | <u>o</u> | 2         | 2              | <u>(</u> | 2           | <u> </u> | 2     |   |  |
| <u>体育車 (1/3千前)</u>      |           | <u>0</u> |     |           | <u>0</u> |          |           | <u>0</u>       |          |             | <u>0</u> |       |   |  |
| 体育室 (1/3中央)             |           | <u>0</u> |     |           | <u>0</u> |          |           | <u>0</u>       |          |             | <u>0</u> |       |   |  |
| 体育車 (1/3県)              | C         | <u>0</u> |     | <u>0</u>  |          |          | <u>_</u>  |                |          | )           |          |       |   |  |
| 利用予約内容                  |           |          |     |           |          |          |           |                | R#I:     | <b>(</b> ), | 間待ち      |       |   |  |
|                         | _         | **       |     |           |          |          |           |                |          |             |          |       |   |  |
|                         |           | 207      |     |           |          |          |           |                |          |             |          |       |   |  |
|                         |           |          | 注意理 | 11 : 18 v | C-02158  | 光計       |           |                |          |             |          |       |   |  |

Copyright @ 2022 Sorimachi Giken Co., Ltd. All Rights Reserved.

③ 日を指定し、申し込むコマを選択し、「実行」をクリックします。

| 横浜市中屋敷地区センター 施設予         |                                   |                                          |                |                       |
|--------------------------|-----------------------------------|------------------------------------------|----------------|-----------------------|
|                          |                                   |                                          | 中層分            | わよこくらぶ 様 <u>ログアウト</u> |
|                          |                                   |                                          |                | 47324838 · 47768      |
|                          |                                   |                                          | <u>予約状況</u> 利用 | <u>予約</u> 抽選申込        |
| ×煤油市中原数地区センター利用上の注意及び装   | 1.8637                            |                                          |                |                       |
| 抽選申込                     |                                   |                                          |                |                       |
| 抽選対象利用日 苗 2022/05/25     | 819 <b>V</b> AT                   | ✓ [8                                     | 1933み          |                       |
|                          |                                   |                                          |                |                       |
|                          | 3 2022/0                          | 05/25(水)                                 | 0              |                       |
| 施設名/開始時間                 | 9 10 11                           | 12 13 14                                 | 15 16 17       | 18 19 20              |
| <u>小会講習</u><br>(定員18名)   | <u>0</u>                          | <u>0</u>                                 | <u>0</u>       | <u>0</u>              |
| <u>中会選要</u><br>(主員48名)   | 2                                 | <u>0</u>                                 | <u>0</u>       | <u>0</u>              |
| <u>国業業</u><br>(定前16名)    | <u>0</u>                          | <u>0</u>                                 | <u>0</u>       | <u>0</u>              |
| <u>工芸室</u><br>(定員12名)    |                                   | <u>0</u>                                 | <u>0</u>       | <u>0</u>              |
| <u>和重(程)</u><br>(定員10名)  | <u>•</u>                          | <u>•</u>                                 | <u>•</u>       | <u>0</u>              |
| <u>和章 (権)</u><br>(定員10名) | <u>0</u>                          | <u>•</u>                                 | <u>0</u>       | <u>0</u>              |
| <u>料理室</u><br>(宝具30名)    | <u>0</u>                          | ! <u> </u>                               | <u>•</u>       | 0 0                   |
| (1/3手前)                  | <u>•</u>                          | <u>0</u>                                 | <u>0</u>       | <u>0</u>              |
| <u>体育室 (1/3中央)</u>       | <u>•</u>                          | <u>•</u>                                 | <u>0</u>       | <u>0</u>              |
| 休育豪 (1/3県)               | <u>0</u>                          | <u>•</u>                                 | <u>0</u>       | <u>0</u>              |
| ▲ 数字は抽道中込数です。            |                                   |                                          |                |                       |
| 「-」は申し込みできません。           |                                   |                                          |                |                       |
| 抽選申込内容                   |                                   |                                          |                |                       |
|                          | $\frown$                          |                                          |                |                       |
| (                        | 実行                                | )                                        |                |                       |
|                          | $\leq$                            |                                          |                |                       |
|                          | 指定管理<br>Converight © 2022 Sorimad | 間:株式会社清光社<br>hi Giken Co., Ltd. All Rich | ts Reserved.   |                       |

# (抽選申込時)

## (利用予約時)

|                        |       |            |     |          |          |     |               |               | 中層別   |              | らぶ 様 (<br>約452 | 107<br>1171 |
|------------------------|-------|------------|-----|----------|----------|-----|---------------|---------------|-------|--------------|----------------|-------------|
|                        |       |            |     |          |          |     | 予約            | <del>太沢</del> | 利用    | 予約           | 抽過             | 伸込          |
| 優浜市中原数末区センター利用上の注意及(パ  | 第11章羽 |            |     |          |          |     |               |               |       |              |                |             |
| 利用予約                   |       |            |     |          |          |     |               |               |       |              |                |             |
| 予約対象日 🚔 2022/03/25     | 18.82 | ৰ্শব       |     |          | ~        | 成り込 | ۵ <i>7</i> ۶  |               |       |              |                |             |
|                        |       | 201        |     | 0.2.4    | 25       | (A) |               |               |       |              |                |             |
|                        | •     | 20.        | 22/ | 03/      | 25       | (金) | _             | _             | _     | _            |                | _           |
| 施設名/開始時間               | 9     | 10         | 11  | 12       | 13       | 14  | 15            | 16            | 17    | 18           | 19             | 2           |
| <u>小会講事</u><br>(宣員18名) |       | <u>0</u>   |     |          | <u>0</u> |     | 0             | <u>0</u>      | )     |              | <u>0</u>       |             |
| ▶会講室<br>(定員48名)        |       | 0          |     |          | <u>0</u> |     |               | <u>0</u>      |       |              | <u>0</u>       |             |
| <u>[金車</u><br>(定員16名)  |       | <u>0</u>   |     |          | <u>0</u> |     |               | ≗             |       |              | <u>0</u>       |             |
| <u>[言章</u><br>(定員12名)  |       | 0          |     |          | <u>0</u> |     |               | <u>0</u>      |       |              | <u>0</u>       |             |
| 1章 (君)<br>(定員10名)      |       | <u>0</u>   |     |          | <u>0</u> |     |               | <u>0</u>      |       |              | <u>0</u>       |             |
| 12章 (將)<br>(定員10名)     |       | <u>0</u>   |     |          | <u>0</u> |     | $\square$     | <u>0</u>      |       |              | <u>0</u>       |             |
| 4理查<br>(立員30名)         |       | <u>o</u> ) |     | <u>0</u> |          | 2   |               | 2)            | 9     | 2            | 9              | <u>0</u>    |
| *育豪 (1/3平帝)            |       | <u>0</u>   |     |          | <u>0</u> |     |               | <u>0</u>      |       |              | <u>0</u>       |             |
| *育豪 (1/3中央)            | -     | <u>0</u>   |     | <u> </u> | <u>0</u> |     | ( <sup></sup> | <u>0</u>      |       | (            | <u>0</u>       |             |
| *背臣 (1/3県)             |       | <u>0</u>   |     |          | <u>0</u> |     |               | <u>0</u>      |       | C            | <u>0</u>       |             |
| 利田予約内容                 | _     | _          |     | _        | _        | _   | _             |               | R.#I: | <b>(</b> ) 7 | 899 to 1       | -           |
| 1910 7 + 37 312        |       |            |     |          |          |     |               |               |       | -            |                |             |
|                        | -     |            | -   |          |          |     |               |               |       |              |                |             |

Selecter and the selected of the selected of t

### ④ 必要事項を入力し、「申込する」(「仮申込する」)をクリックします。

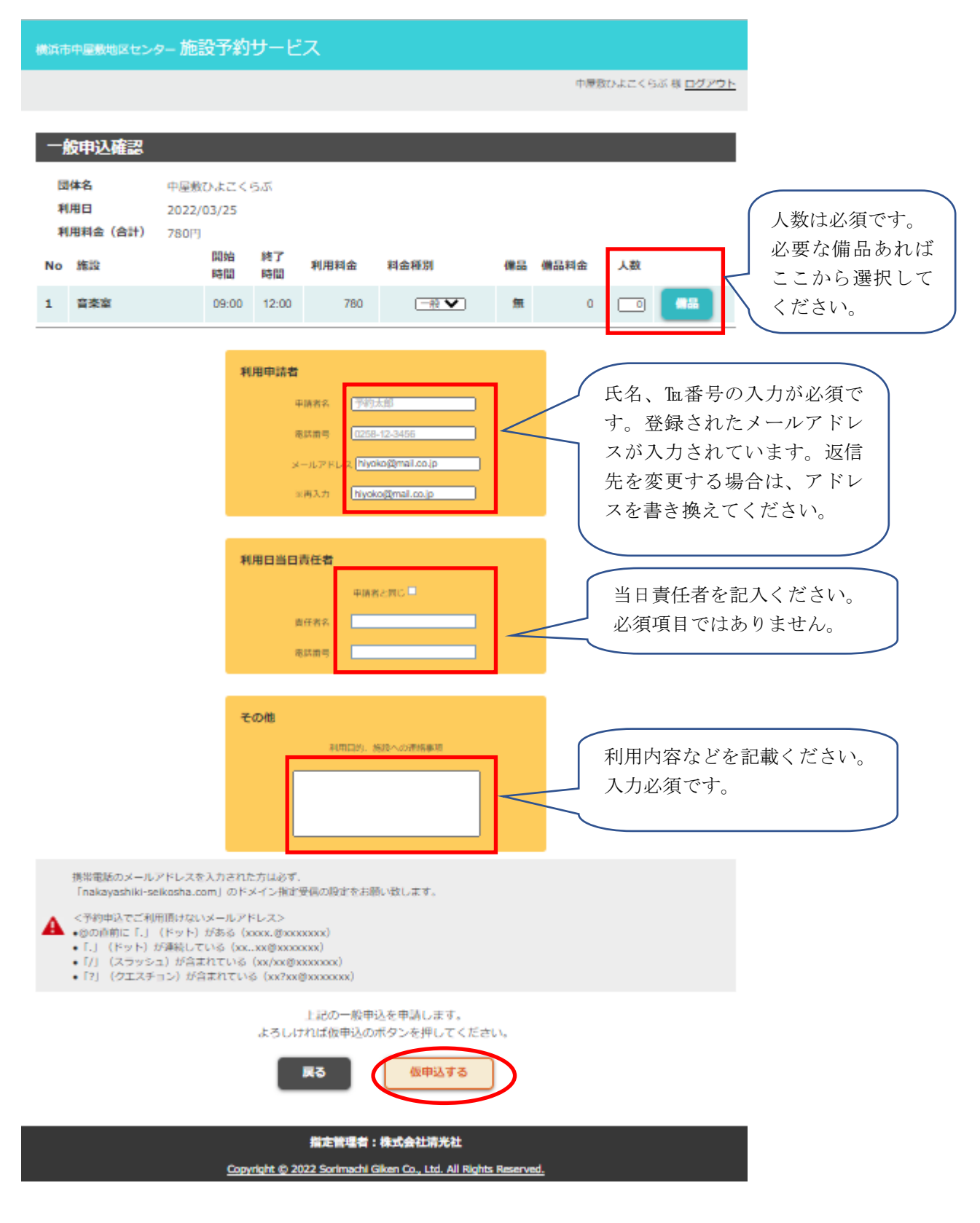